#### **DOCUSIGN – CONTRACT REQUESTS**

Launch Date: November 13, 2023

#### **PROCEDURE FOR CONTRACT APPROVER**

#### **STEP ONE CLICK THE LINK IN THE EMAIL NOTIFICATION**

When a requestor for your department completes a contract request, the department approver will receive an email notification (Figure 1). Click the "review document" button. The department approver will be prompted to enter login credentials.

Figure 1

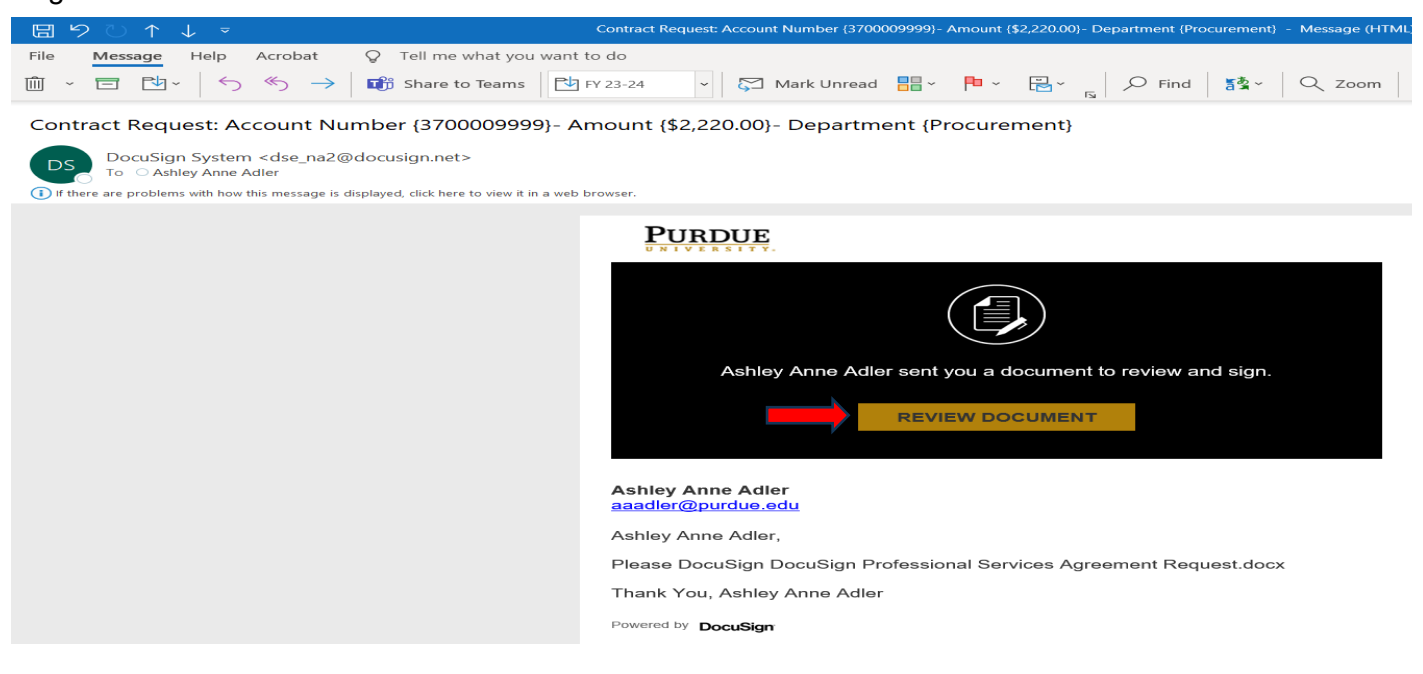

### <u>Step 2</u> After step 1 is complete, this will open the document to be reviewed. Click the "Continue" button (Figure 2).

This will bring the contract request document up for review. Please review the details in their entirety. If there are any discrepancies, contact the requestor who submitted the contract request.

Figure 2

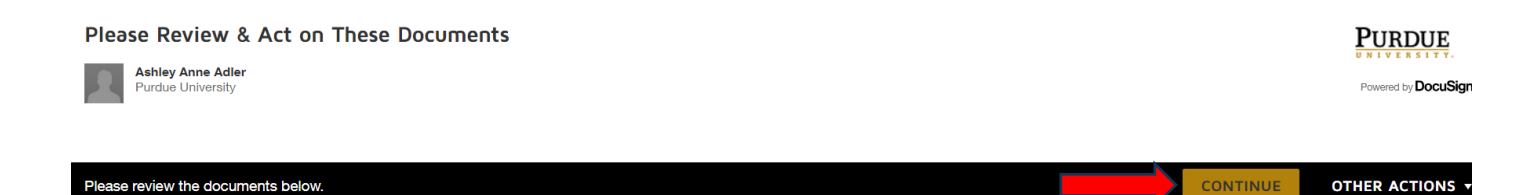

# <u>Step 3</u> After reviewing the contract request, click the "sign button" on the bottom right of the screen and click "Finish" (Figure 3).

Once the "Finish" button is clicked, DocuSign will automatically send a notification to the next approver.

Figure 3

| Please review the documents below.    |                                                                                                    | FINISH | OTHER ACTIONS |
|---------------------------------------|----------------------------------------------------------------------------------------------------|--------|---------------|
|                                       |                                                                                                    |        |               |
|                                       |                                                                                                    |        |               |
| Den.6                                 | In Envelope ID: 00C4C844-894E-48C8-A0E0-113AA930A2C6                                                                                          |        |               |
| START                                 | Professional Services Agreement Request                                                                                                    |        |               |
|                                       | Pequestor Contact Information                                                                                                    |        |               |
|                                       | Name Ashley Adler                                                                                                    |        |               |
|                                       | Department Procurement                                                                                                    |        |               |
|                                       | Phone/Extension 219 - 989 - 2450 ext.                                                                                                    |        |               |
|                                       | PNW email aaadler@pnw.edu                                                                                                    |        |               |
|                                       | Internal Order Number (Account Number) 3700009999                                                                                             |        |               |
|                                       | Business Manager Cindy Christ                                                                                                    |        |               |
|                                       | VenderInformation                                                                                                    |        |               |
|                                       | Name All in one Cleaning, LLC                                                                                                    |        |               |
|                                       | Authorized Signer(s) Brandi Fitting                                                                                                    |        |               |
|                                       | Address (Address, City, State, Zip Code) 13 South Kenton Griffith, IN 43704                                                                   |        |               |
|                                       | Phone Number (###-#####) 219 - 999 - 9999 ext.                                                                                                |        |               |
|                                       | Email Address allin1clean8gmail.com                                                                                                    |        |               |
|                                       | Fax Number                                                                                                    |        |               |
|                                       |                                                                                                    |        |               |
|                                       | Agreement's Detailed Information                                                                                                    |        |               |
|                                       | Start Date of Services 09/13/2023                                                                                                    |        |               |
|                                       | End Date of Services 09/12/2025                                                                                                    |        |               |
|                                       | Total Compensation for entire length of Agreement \$ 790000                                                                                   |        |               |
|                                       | Annual Compensation (if multi year agreement) \$ 395000 00                                                                                    |        |               |
|                                       | Scope of Work (Details of Service &/or Material to be provided)                                                                               |        |               |
|                                       | To provide cleaning services for the entire campus complex.                                                                                   |        |               |
|                                       |                                                                                                    |        |               |
|                                       |                                                                                                    |        |               |
|                                       |                                                                                                    |        |               |
|                                       |                                                                                                    |        |               |
|                                       | Vendor Contract - Supporting Documentation for caviour                                                                                        |        |               |
|                                       | APPROVALS:                                                                                                    |        |               |
|                                       | approved contract processing time is 15 business days from Requester 0/15/2023                                                                |        |               |
|                                       | Department Approval                                                                                                    |        |               |
|                                       | are payments and payment processes associated with this contract.<br>are the responsibility of the department requesting the contract. Grants |        |               |
|                                       | Business Manager                                                                                                    |        |               |
|                                       |                                                                                                    |        |               |
| DocuSig                               | Professional Services Agreement Request.doox                                                                                                  | _      |               |
| L L L L L L L L L L L L L L L L L L L |                                                                                                    |        |               |
|                                       | Click Second Click First                                                                                                    |        |               |
|                                       |                                                                                                    |        |               |
| _                                     |                                                                                                    |        |               |

# <u>Step 4</u> (Optional) – if the contract request needs to be declined for any reason, click the "other action" button on the top right and click "Decline to Sign" (Figure 4)

Figure 4

| Please review the documents below. |                                                            | FINISH | OTHER ACTIONS +        |
|------------------------------------|------------------------------------------------------------|--------|------------------------|
|                                    | Q Q 🛂 🖶 🔞                                                  |        | Finish Later           |
|                                    |                                                            |        | Assign to Someone Else |
| START                              | DocuSign Envelope ID: 16714BD7-DD70-44C3-8E2A-AE02C9C32413 |        | Decline to Sign        |
|                                    | Professional Services Agreement Request                    |        | Help & Support         |
|                                    | Requestor Contact Information                              |        | About DocuSign 🗹       |
|                                    | Name Requester's Name                                      |        | View Certificate (PDF) |
|                                    | Department Requester's Department's Name                   |        | Consign Information    |

Note: DocuSign sends email notifications as the request moves through the system. Please watch your email for DocuSign notifications. The notifications can be filtered to "other" inbox or "junk email".

If you need assistance, please email PNW Contracts at <u>contracts@pnw.edu</u>.